लखनऊ विरवविद्यालय शताब्दी उत्सव

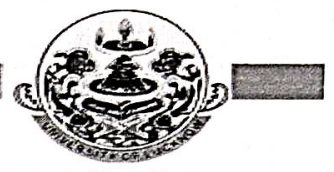

लखनऊ विश्वविद्यालय लखनऊ 226007(उ.प्र.)मारत University of Lucknow Lucknow-226007(U.P)INDIA

| संख्या |   |
|--------|---|
| टिनांक | 5 |

सेवा में,

समस्त प्राचार्य / प्राचार्या सहयुक्त महाविद्यालय, लखनऊ विश्वविद्यालय, लखनऊ (जनपद–लखनऊ, रायबरेली, सीतापुर, लखीमपुर खीरी, हरदोई)

लखनऊ विश्वविद्यालय, लखनऊ।

विषयः—अन्तर्राष्ट्रीय योग दिवस (दिनांक 21.06.2025) पर विश्व कीर्तिमान स्थापित किये जाने हेतु "एक साथ सूर्य नमस्कार योग मुद्रा" कार्यकम प्रातः 08.00 बजे से कराये जाने के सम्बन्ध में।

महोदय / महोदया,

कृपया उपर्युक्त विषयक श्रीराज्यपाल सचिवालय, उत्तर प्रदेश के पत्रांक ई–4299/32–जीएस/ 2025 दिनांक 18 जून, 2025 का संदर्भ ग्रहण करने का कष्ट करें, जोकि माननीय कुलाधिपति महोदया की प्रेरणा एवं निर्देश के अनुपालन में अन्तर्राष्ट्रीय योग दिवस (दिनांक 21.06.2025) के अवसर राजभवन सहित समस्त राज्य विश्वविद्यालयों/संस्थानों एवं उनसे सम्बद्ध समस्त महाविद्यालयों में ''एक साथ सूर्य नमस्कार योग मुद्रा'' कार्यकम प्रातः 08.00 बजे से 8.10 बजे तक आयोजित कर कार्यक्रम की जियो टैग फोटो ग्राफ्स एवं अधिकतम 30 सेकेण्ड का वीडियों, महाविद्यालयों से प्राप्त आख्या साफ्ट कापी में पैन ड्राइव पर तथा कार्यक्रम के सम्बन्ध में आख्या व प्रतिभाग करने वाले समस्त प्रतिभागियों की संख्या से उपलब्ध कराये जाने के निर्देश प्रदान किये गये है।

अतः अन्तर्राष्ट्रीय योग दिवस (दिनांक 21.06.2025) पर विश्व कीर्तिमान स्थापित किये जाने हेतु "एक साथ सूर्य नमस्कार योग मुद्रा" कार्यकम के उपरांत लखनऊ विश्वविद्यालय की वेबसाइट पर निम्नानुसार जियो टैग फोटो ग्रापस एवं अधिकतम 30 सेकेण्ड का वीडियो अपलोड करने का कष्ट करें:—

> College Login Transactions (Drop Down) International Yoga Day

Fill the required information and Upload 02 JPG image and 30 Seconds video

भवदीय,

(विद्यानन्द त्रिपाठी) कुलसचिव

river R/616/25

### दिनांक- 20.6.25

प्रतिलिपि निम्नलिखित को सूचनार्थ एवं आवश्यक कार्यवाही हेतु प्रेषित :--

- 1. निजी सचिव कुलपति, मा० कुलपति जी के सूचनार्थ।
- 2. वैयक्तिक सहायक प्रतिकुलपति, प्रतिकुलपति जी के सूचनार्थ।
- 3. वित्त अधिकारी, ल0वि0।
- 4. अधिष्ठाता, महाविद्यालय विकास परिषद, ल०वि०।
- 5. निदेशक, आई०पी०पी०आर०, ल०वि०।
- 6. परीक्षा नियंत्रक, ल०वि०।
- 7. इंचार्ज वेबवाइट को इस आशय से प्रेषित कि महाविद्यालयों के लिंक पर प्रेषित करने का कष्ट करें

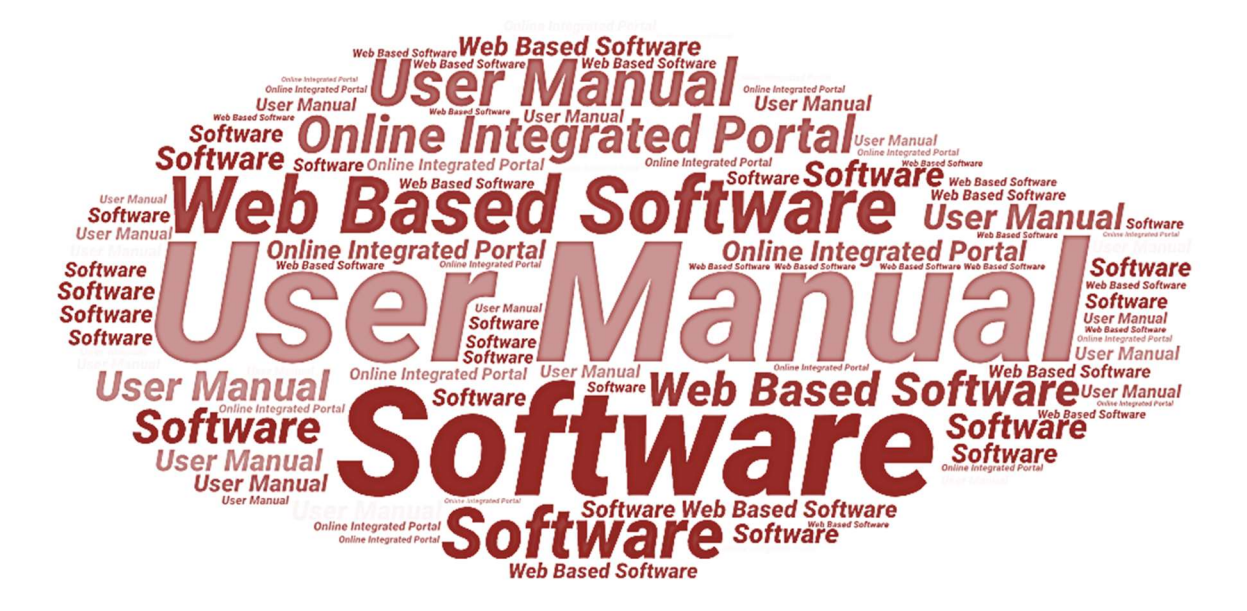

# User Manual of International Yoga Day

# Developed for University of Lucknow

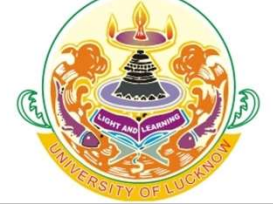

Dated- 20.06.2025

# **Table of Contents**

| 1. | Intr | oduction                             | 3   |
|----|------|--------------------------------------|-----|
|    | 1.1. | Overview of the Web Application      | . 3 |
|    | 1.2. | Scope of the User Manual             | . 3 |
|    | 1.3. | Intended Audience of the Application | . 3 |
|    | 1.4. | Application Convention               | . 3 |
| 2. | Coll | ege Login                            | 4   |
|    | 2.1. | Dashboard                            | .4  |
| 3. | For  | Technical Support                    | 6   |

## 1. Introduction

## **1.1.** Overview of the Web Application

The software has been developed for the International Yoga Day module of University of Lucknow. The module is intended to be used by the authorized users to view, count and submit the participant's details for the International Yoga Day. This portal enables user to login and view the required details to execute the international yoga day through the web portal of University of Lucknow and furnish the related details after login.

Along with, the other details, village participants count, teaching staff count and non-teaching staff count, all will be available to the respective users for its further processes.

The concerned departmental users can also track the status of the entire execution of services from their login and will get SMS & Email alerts at all necessary steps.

### 1.2. Scope of the User Manual

This user manual provides step-by-step guidance on how the authorized users will use the software to view, count and submit the participants' details for International Yoga Day.

## 1.3. Intended Audience of the Application

Officials from the University of Lucknow will be the intended audience of this application.

### **1.4.** Application Convention

The application has the following conventions:

- a. Fields which have \* sign indicate mandatory fields.
- b. Error messages will be displayed in the pop-up box.
- **c.** Success messages will be displayed in the pop-up box.
- d. All the menu links will be displayed in the side menu.

#### 2. College Login

To login into the web portal, go to the login page through the university portal or by entering the login URL <u>https://exam.lkouniv.ac.in/apps/Account</u> in the web browser; once redirected to the login page; page with the required login fields will appear, as shown below:

| UNIVERSITY                | OF LUCKNOW      | • |  |
|---------------------------|-----------------|---|--|
| <br>Colle                 | ge Login        |   |  |
| 1001                      |                 |   |  |
| Captcha                   | Enter Captcha * |   |  |
| Login<br>Forgot Password? | Reset           |   |  |

- Enter **User ID**, **Password** and **Captcha** in the given fields and then click on **Login** button below.
- Click on **Reset** button to reset login details, if needed.

#### 2.1. Dashboard

Once logged into the **Dashboard**; Dashboard page with required details will appear, as shown below:

|                          | UNIVERSITY OF LU | JCKNOW, LUCKNOW [1001]                 |                        |                            |          |
|--------------------------|------------------|----------------------------------------|------------------------|----------------------------|----------|
| ULUCKNOW                 | C DASHBOARD      |                                        |                        | Change Password            | D Logout |
|                          |                  | अंतरराष्ट्रीय योग दिवस 2025            | 1                      |                            |          |
| Dashboard                |                  | Approve Practical/Viva Examiner        |                        |                            |          |
|                          |                  | Invigilator Profile                    |                        |                            |          |
| Tet Octoring             | App              | Approve Examination Form               |                        | D Tetel Deld Obeller       | IN       |
|                          | a Form           | Approve Rashtragaurav Examination Form | 1509                   | 1379                       |          |
|                          |                  | Generate Challan                       |                        |                            |          |
| Total Fees Pai           | d (Rs.)          | Generated Challan List                 | Online Fees Paid (Rs.) | (R) Total Fees Pending (Rs |          |
| 2,489,000.00             |                  | Practical Examiner Status              | 2,489,000.00           | 132,500.00                 | ,        |
|                          |                  | College Youtube Channel                |                        |                            |          |
| LU Instructions for Pre  | -Examination     | Mark Examination Attendance            |                        |                            |          |
| CIICK ON INK to download | <i>y</i>         | Practical External Marks Entry         |                        |                            |          |
|                          |                  |                                        |                        |                            |          |

- Click on **Transaction** menu from the Dashboard page; a dropdown with **International Yoga Day** option will appear; click on it.
- Once clicked on **International Yoga Day**; a new page with required details will appear, as shown below:

| UNIVERSITY OF UNIVERSITY                                                                | OF LUCKNOW, LUCKNOW [1001]                                                                  |                                                                                        |                                     |      |
|-----------------------------------------------------------------------------------------|---------------------------------------------------------------------------------------------|----------------------------------------------------------------------------------------|-------------------------------------|------|
|                                                                                         | DARD 🔗 TRANSACTIONS 🛛 📠 REPOR                                                               | 17▼                                                                                    | A Change Password                   | ₿ Lo |
| विकाणिय गोग दिवस २०२५                                                                   |                                                                                             |                                                                                        |                                     |      |
|                                                                                         |                                                                                             |                                                                                        |                                     |      |
| Adopted Village Participated Count*                                                     | Other Participated Count*                                                                   | Teaching Staff Participated Count*                                                     | Non Teaching Staff Participated Cou | unt* |
| 1                                                                                       | 33                                                                                          | 22                                                                                     | 1                                   |      |
| Remark *                                                                                |                                                                                             |                                                                                        |                                     |      |
| अंतरराष्ट्रीय योग दिवस                                                                  |                                                                                             |                                                                                        |                                     |      |
| UPLOAD DOCUMENTS/दस्तावेज अपलोड व                                                       | চই                                                                                          |                                                                                        |                                     |      |
| Photograph 1/फोटोग्राफ 1 View                                                           | Photograph 2/फोटोग्राफ 2 View                                                               | 30 second video/30 सेकंड का वीडियो                                                     |                                     |      |
| File Format/কাইন কা प्रारूप: JPG/JPEG/PNG   Max File<br>Size/কাইন কা अधिकतम साइज़: 1 MB | File Format/ফার্ছন কা प्रारूप: JPG/JPEG/PNG   Max File<br>Size/ফার্ছন কা अधिकतम साइज़: 1 MB | Video Format/वीडियो का प्रारूप: MP4   Max Video Size/<br>वीडियो का अधिकतम साइज़: 15 MB |                                     |      |
|                                                                                         |                                                                                             |                                                                                        |                                     |      |
|                                                                                         |                                                                                             |                                                                                        |                                     |      |

- Enter the required details in the given fields and upload **Photograph** and **Video** by clicking on **Choose File** button, respectively.
- Once the required details are uploaded, click on **Submit** button below to submit the entered details.
- Click on **Reset** button to reset details, if needed.
- Click on Click here to Final Submit button to final submit.
- Click on **Click here to Mark Participated Student** button to mark participated students. Once clicked, page with the required details will appear, as shown below:

| HBOARD 🔗 TRANSACTION | S▼ I REPORT▼         | A Change                   | -              |
|----------------------|----------------------|----------------------------|----------------|
|                      |                      |                            | Password UP Lo |
|                      |                      |                            |                |
|                      |                      |                            |                |
|                      |                      |                            |                |
| $\sim$               |                      |                            |                |
| Reset                | Click here to Previo | us Page                    |                |
|                      |                      | Search:                    |                |
| S.No.                | ↑↓ Student Name      | <sup>↑↓</sup> Father Name  | ţţ             |
|                      |                      |                            |                |
|                      | Reset                | Reset Click here to Previo |                |

- Select **Course** from dropdown and click on **Search** button below.
- Click on **Reset** button to reset details, if needed.

| UNI            | VERSITY OF UNIVERSITY O         | F LUCKNOW, LUCKNOW [1001]             |                             |  |
|----------------|---------------------------------|---------------------------------------|-----------------------------|--|
| ' LUC          |                                 | RD 🔗 TRANSACTIONS - 📠 REPORT -        | 🗅 Change Password 🛛 🖗       |  |
| FINAL SU       | UBMISSION                       |                                       |                             |  |
| S.No.          | Course Name                     |                                       | Participated Students Count |  |
| 1              | Acharya                         |                                       | 0                           |  |
| 2              | ADVANCE DIPLOMA (CLINICAL NUT   | RITION AND DIETETICS)                 | 0                           |  |
| 3              | B.A. (Yoga)(NEP)                |                                       | 0                           |  |
| 4 B.COM (HONS) |                                 |                                       | 10                          |  |
| 5              | B.COM (NEP)                     |                                       | 0                           |  |
| Total Stud     | otal Student Participated Count | Adopted Village Participated Count    | Other Participated Count    |  |
| 10             |                                 | 1                                     | 33                          |  |
| Teaching       | Staff Participated Count        | Non Teaching Staff Participated Count |                             |  |
| 22             |                                 | 1                                     |                             |  |
| Remark         |                                 |                                       |                             |  |
| งเสรราช        | ीय योग दिवस                     |                                       |                             |  |

- Click on **Final Submit** button to final submit. After final submission, no further edits will be permitted.
- To mark participated student, click on **Click here to mark Participated Student** button.

#### 3. For Technical Support

While using this software application if any technical error occurs, you can contact us on our Technical Helpline Number +91-522-4150500 or can raise your query by emailing us at support@otpl.co.in.